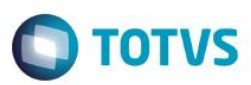

## Evidência de Testes

| Produto:                  | SIGAFRT                         |
|---------------------------|---------------------------------|
| Versão:                   | P12                             |
| Produto/Versão Integrado: |                                 |
| Banco de Dados:           | Progress, Oracle, SQL, Informix |

## 1. Evidência e sequência do passo a passo

#### Teste Unitário (Codificação)

[Informar uma breve descrição dos testes realizados. O Print Screen de telas é opcional]

Em ambiente configurado para uso do TEF PayGo

1 - Efetue uma venda em cartão

|                              |                                                                                                    | MICROSIGA SOFTWARE S.A.<br>Av. Braz Leme, 1631 - São Paulo<br>www.microsiga.com.br<br>05/07/2016 11:39:40 PDV:0001<br>COD:00000096 |  |  |
|------------------------------|----------------------------------------------------------------------------------------------------|----------------------------------------------------------------------------------------------------|--|--|
| PROD 02                      |                                                                                                    | CUPOM FISCAL<br>ITEM CÓDIGO DESCRIÇÃO<br>QTDXUNITARIO ST VALOR (R\$)                                                               |  |  |
| Quantidade x Preco<br>2,00 X | <sup>Rs</sup> 20,00                                                                                       | 001 2 PROD 02<br>2x20,00 T18.00% 40,00                                                                                             |  |  |
| rosiga                       | Documento: 000100<br>Data: 05/07/2016<br>Hora: 11:39:42<br>Filial: D MG 01 PDV: 0001<br>Usuário: cx - C03 | Menu Fiscal : Pressione a tecla F12 e escolha a opção 22.<br>Total Parcial<br>Numero de Itens: 1 Desconto: 0.00%<br>R\$<br>40,000  |  |  |
| mic                          | ?                                                                                                    | Protheus Front Loja                                                                                                    |  |  |

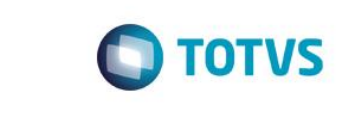

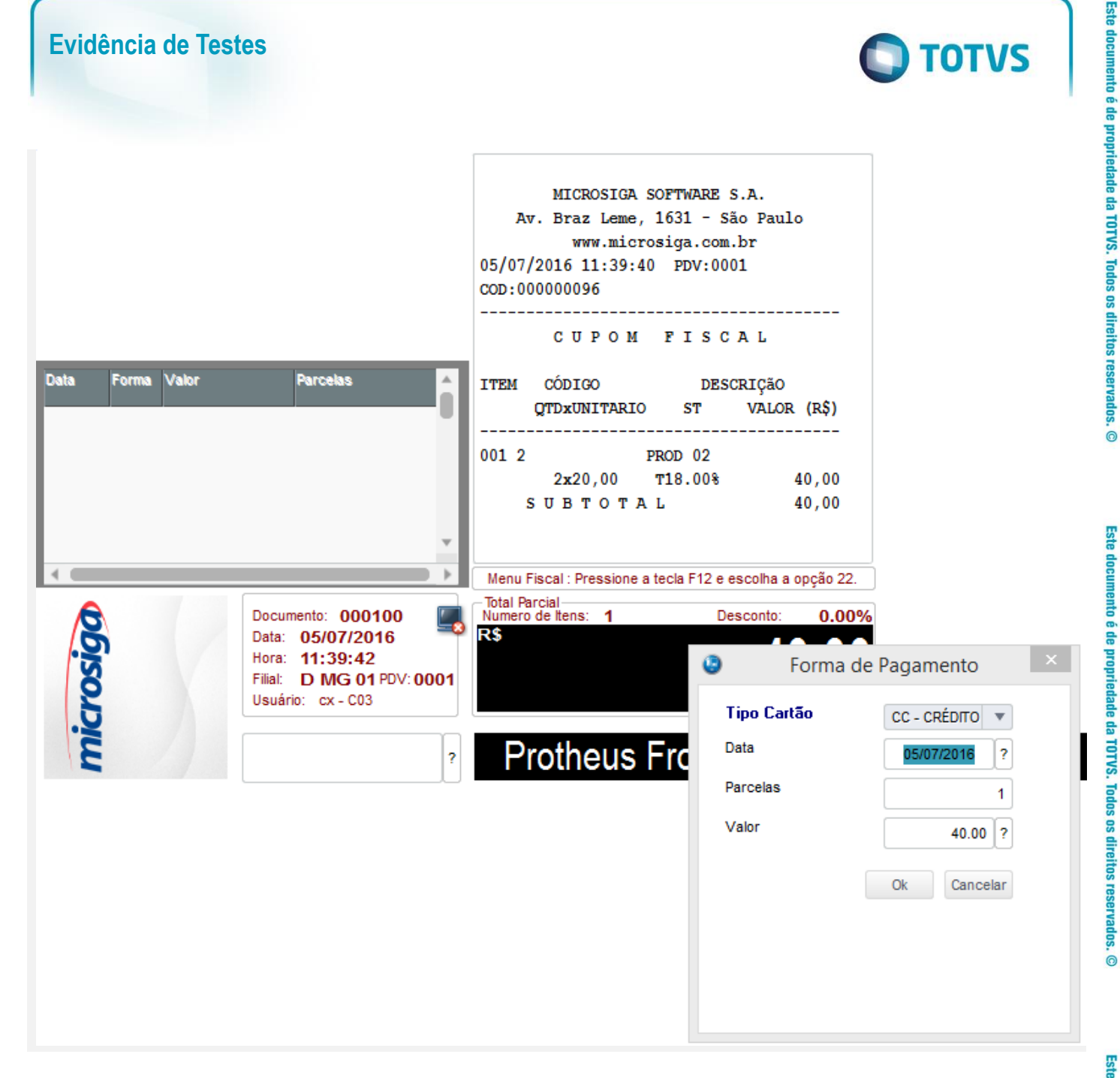

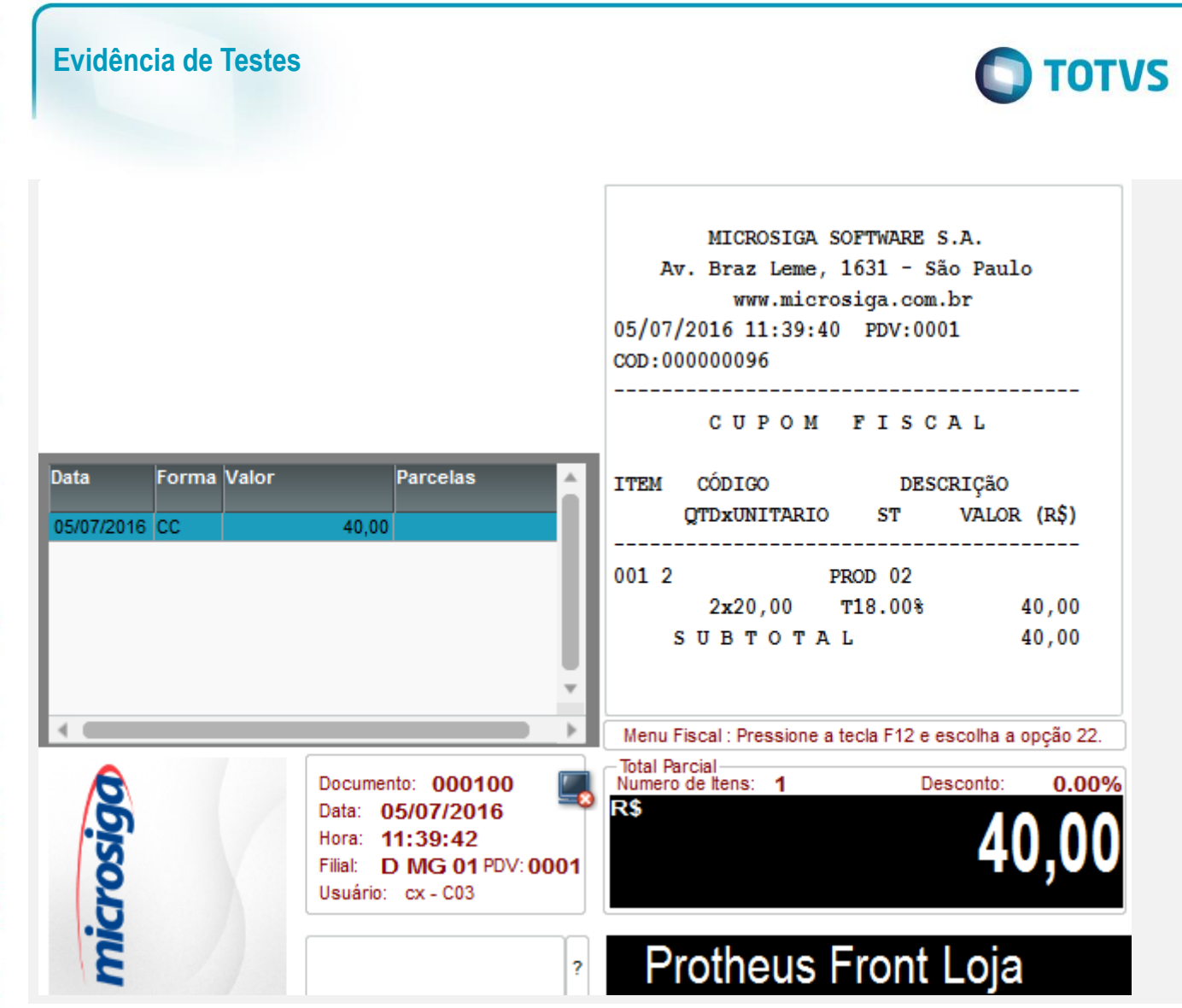

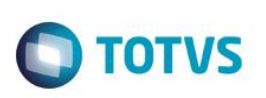

| <u>A</u> rquivo Ajuda |         |      |   |  |  |  |
|-----------------------|---------|------|---|--|--|--|
| Pay&Go                |         |      |   |  |  |  |
| >01-CII               | ELO     |      |   |  |  |  |
| 02-REI                | DE      |      |   |  |  |  |
| 03-VEI                | RO      |      |   |  |  |  |
| 04-GE                 | INET    |      |   |  |  |  |
| 05-OU                 | TRAS RI | EDES |   |  |  |  |
|                       |         |      |   |  |  |  |
| 1 2 3                 |         |      |   |  |  |  |
|                       | 4       | 5    | 6 |  |  |  |
| LIMPA                 | 7       | 8    | 9 |  |  |  |
| CANCELA               | 0       | OK   |   |  |  |  |

Pay&Go Cliente

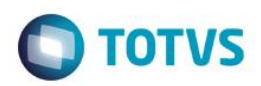

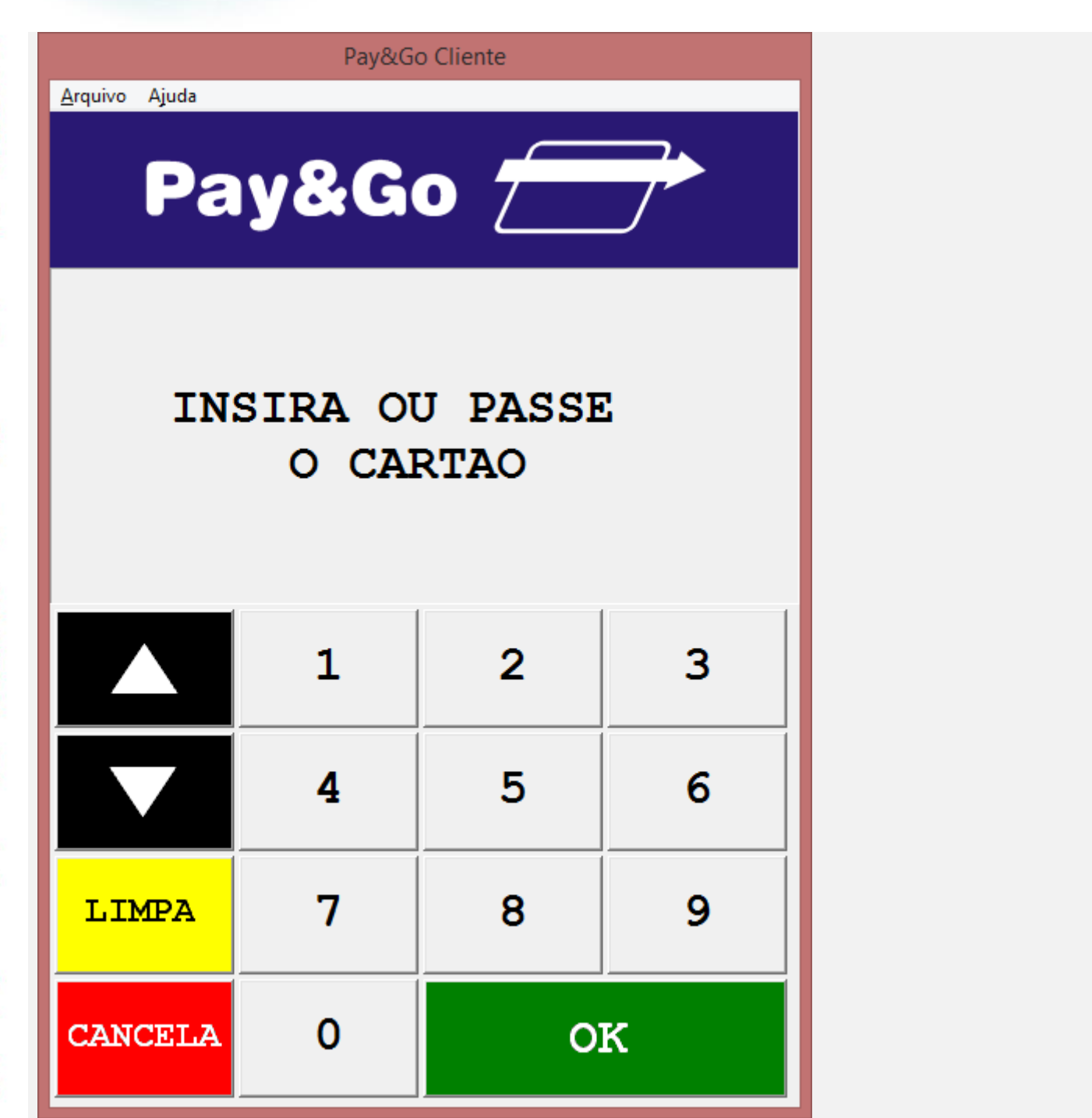

<u>A</u>rquivo Ajuda

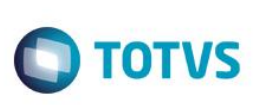

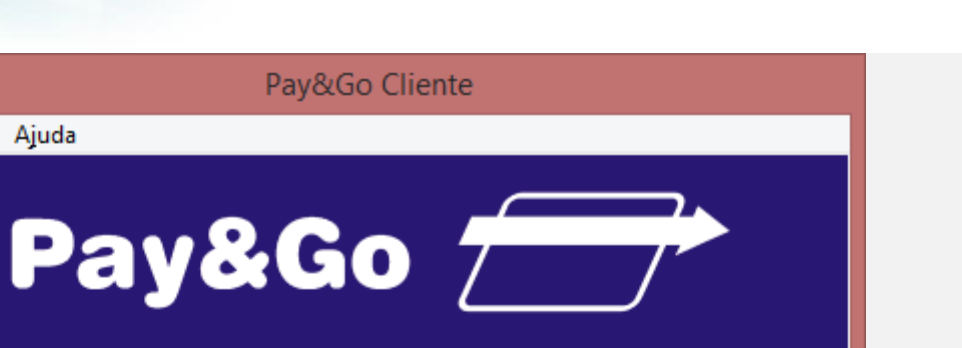

# SOLICITE A SENHA

Pay&Go Cliente

|                   | 1 | 2   | 3 |  |  |
|-------------------|---|-----|---|--|--|
|                   | 4 | 5   | 6 |  |  |
| LIMPA             | 7 | 8 9 |   |  |  |
| CANCELA           | 0 | OK  |   |  |  |
| Venda com CARTAO  |   |     |   |  |  |
| AUTORIZADA 002271 |   |     |   |  |  |

| Evidência de Testes                                                                                 | Ο ΤΟΤΥς                                               |
|----------------------------------------------------------------------------------------------------|-------------------------------------------------------|
|                                                                                                    | SUBTOTAL 3,75 ^                                       |
|                                                                                                    |                                                       |
|                                                                                                    | CARTAO CREDITO 3,75                                   |
|                                                                                                    | VALOR RECEBIDO 3,75                                   |
| Produto-                                                                                            | Valor aprox dos tributos R\$ 1,20 (32%)<br>Fonte:IBPT |
|                                                                                                    | Obrigado! Volte Sempre!                               |
| Quantidade x Preco   1,000 X Rs 0,000                                                               | 12/05/2016 11:09:11 PDV:0001<br>COD:000308            |
| R\$ 0,00                                                                                            | ·····                                                 |
| Documento: 000308   Data: 12/05/2016   Hora: 11:07:54   Filiai: 01 PDV: 0001   Usuário: caixa - C02 | R\$ 0,00%<br>Protheus Front Loja                      |
| 05/07/2016 11:39:39 CCF:000061<br>CUPOM FISCAL                                                      | C00:000100                                            |
| QTD. UN. VL UNIT(R\$) ST<br>1 2 PROD 02 2 x 20,00 T6                                                | VL ITEM(R\$)<br>40,00                                 |
| TOTAL R\$<br>Cartao Credito<br>T6=18,00%                                                            | 40,00<br>40,00                                        |
| MD-5:49DB8643FA67719CBFF78BC978A14119<br>Valor aprox dos tributos R\$ 0,00 (0%)<br>Fonte:IBPT       |                                                       |
| Obrigado! Volte Sempre!PROTHEUS 12<br>POWERED BY TOTVS                                              |                                                       |

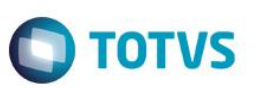

| COMPROVANTE DE CREDITO OU DEBITO |           |
|----------------------------------|-----------|
| Cartao Credito                   |           |
| 1ª VIA                           |           |
|                                  |           |
| COO do documento vinculado:      | 000100    |
| Valor da compra:                 | R\$ 40,00 |
| Valor do pagamento:              | R\$ 40,00 |
| *** DEMONSTRACAO PAY&GO ***      |           |
| COMPROVANTE DE TEF               |           |
| VIA: CLIENTE                     |           |
| ESTABELECIMENTO DE TESTE         |           |
| 823982346832235/03876463         |           |
| 05/07/2016 11:42:28              |           |
| DOC:024497 AUTORIZ:002271        |           |
| REF.HOST:11422825276             |           |
| DEMOCARD ********8112            |           |
| VENDA CREDITO A VISTA            |           |
| VALOR FINAL: R\$ 40,00           |           |
|                                  |           |
| *** DEMONSTRACAO PAY&GO ***      |           |
| COMPROVANTE DE TEF               |           |
|                                  |           |

#### Mensagem do Gerenciador Padrão

| -                                     |        |    |       |         |          |
|---------------------------------------|--------|----|-------|---------|----------|
| • • • • • • • • • • • • • • • • • • • | 1.000  |    |       |         |          |
| o5/07/16 11:42                        | 1 (ok) | 00 | CIELO | VD CRED | DEMOCARD |
|                                       |        |    |       |         |          |

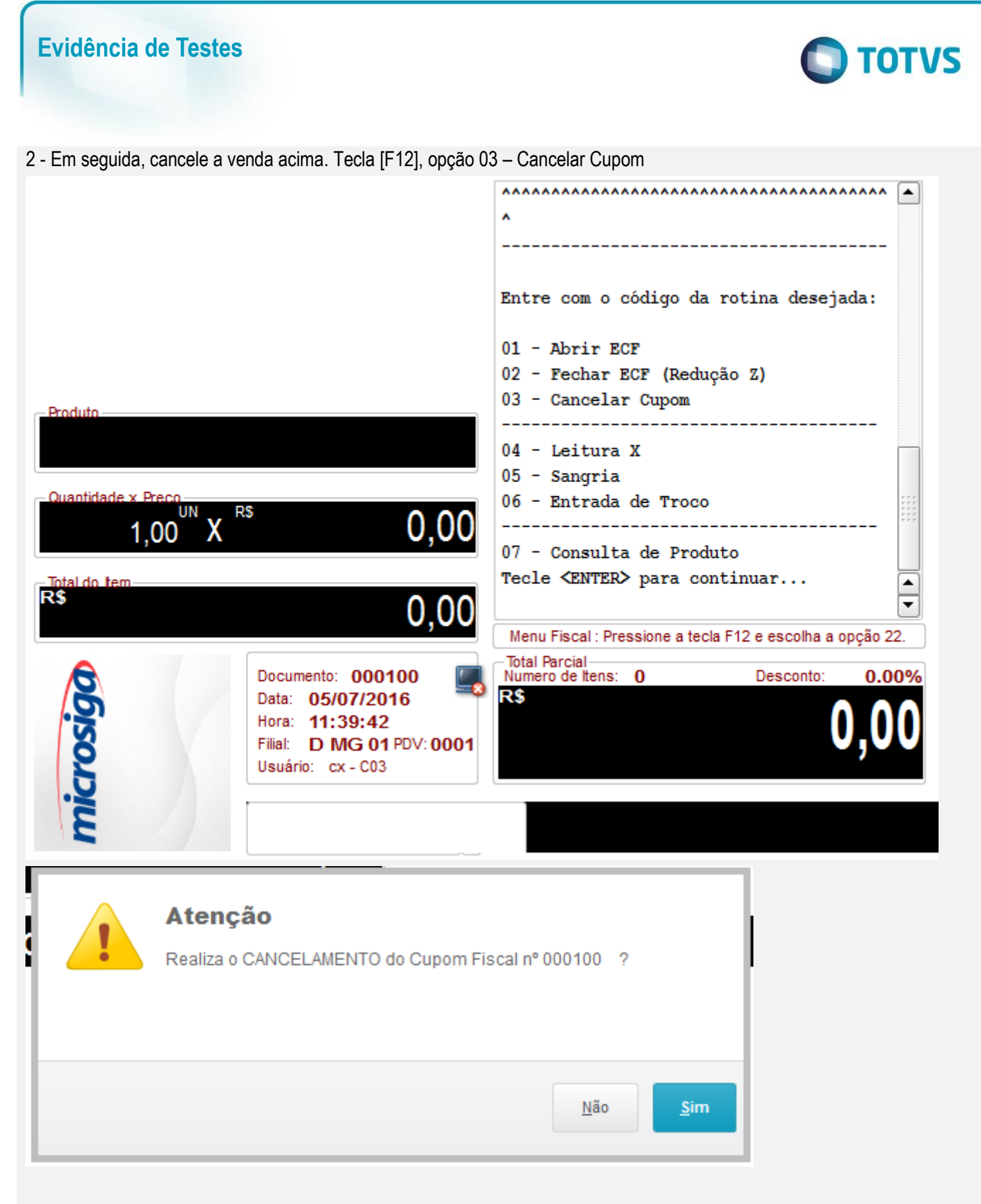

3 - Verifique que a venda é cancelada no Gerenciador Padrão do PayGo

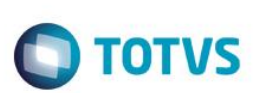

| 05/07/2016 11<br>CDC: 0006<br>NÃO É DOCUMENT<br>COMPROVANTE DE      | :45:22 GNF:0000<br>O FISCAL<br>CRÉDITO OU DÉBI<br>ESTORNO<br>1ª VIA         | 16<br>TO    | COO:000102                     |
|---------------------------------------------------------------------|-----------------------------------------------------------------------------|-------------|--------------------------------|
| COO do Comprov<br>Valor estornad<br>Cancelamento d<br>ébito         | ante estornado:<br>o:<br>e Comprovante de                                   | Crédito e D | 000101<br>R\$ 40,00            |
| 05/07/2016 11<br>CUPC<br>CANC                                       | 1:45:23 CCF:0000<br>DM FISCAL<br>CELAMENTO                                  | 61          | C00:000103                     |
| Cancelamento d<br>COO do Cupom F<br>Valor total da<br>Quantidade de | le Cupom Fiscal (<br>Fiscal cancelado:<br>Coperação R\$:<br>CCD cancelados: | CCF):       | 000061<br>000100<br>40,00<br>1 |
| ٩                                                                   | Cancelamento                                                                | venda TEF   | ×                              |
| Valor do cancelame                                                  | ento com cartão de crédito:                                                 | Ok Cancelar | 40,00 ?                        |

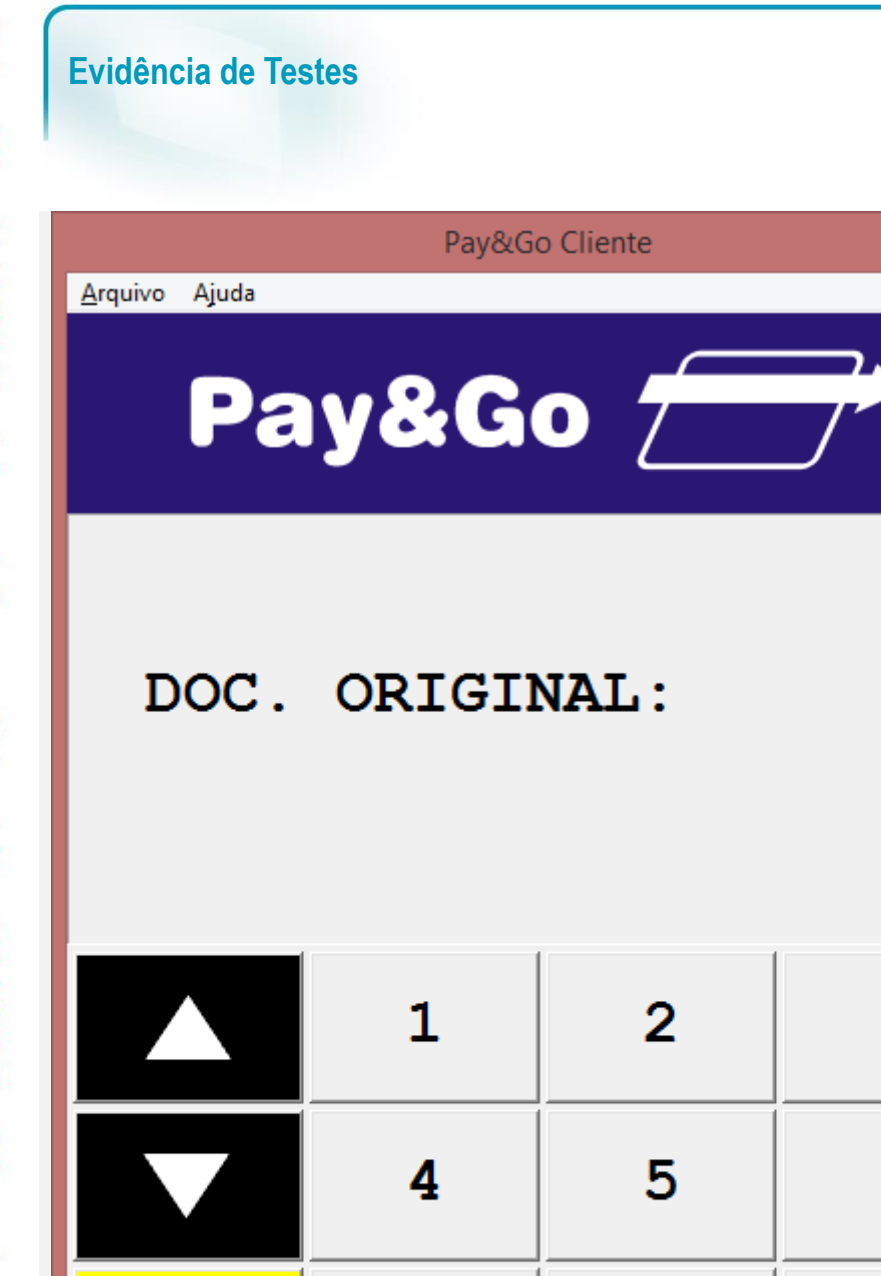

0

LIMPA

CANCELA

8

oк

3

6

9

**TOTVS** 

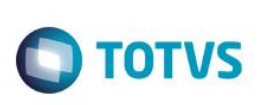

| <u>A</u> rquivo Ajuda                                    |   |    |   |  |  |  |
|----------------------------------------------------------|---|----|---|--|--|--|
| Pay&Go                                                   |   |    |   |  |  |  |
| DOC. ORIGINAL:<br>2271                                   |   |    |   |  |  |  |
|                                                          | 1 | 2  | 3 |  |  |  |
|                                                          | 4 | 5  | 6 |  |  |  |
| LIMPA                                                    | 7 | 8  | 9 |  |  |  |
| CANCELA                                                  | 0 | OK |   |  |  |  |
| 05/07/16 11:46 1 (ok) 00 CIELO CANC 11464527090 DEMOCARD |   |    |   |  |  |  |

Pay&Go Cliente

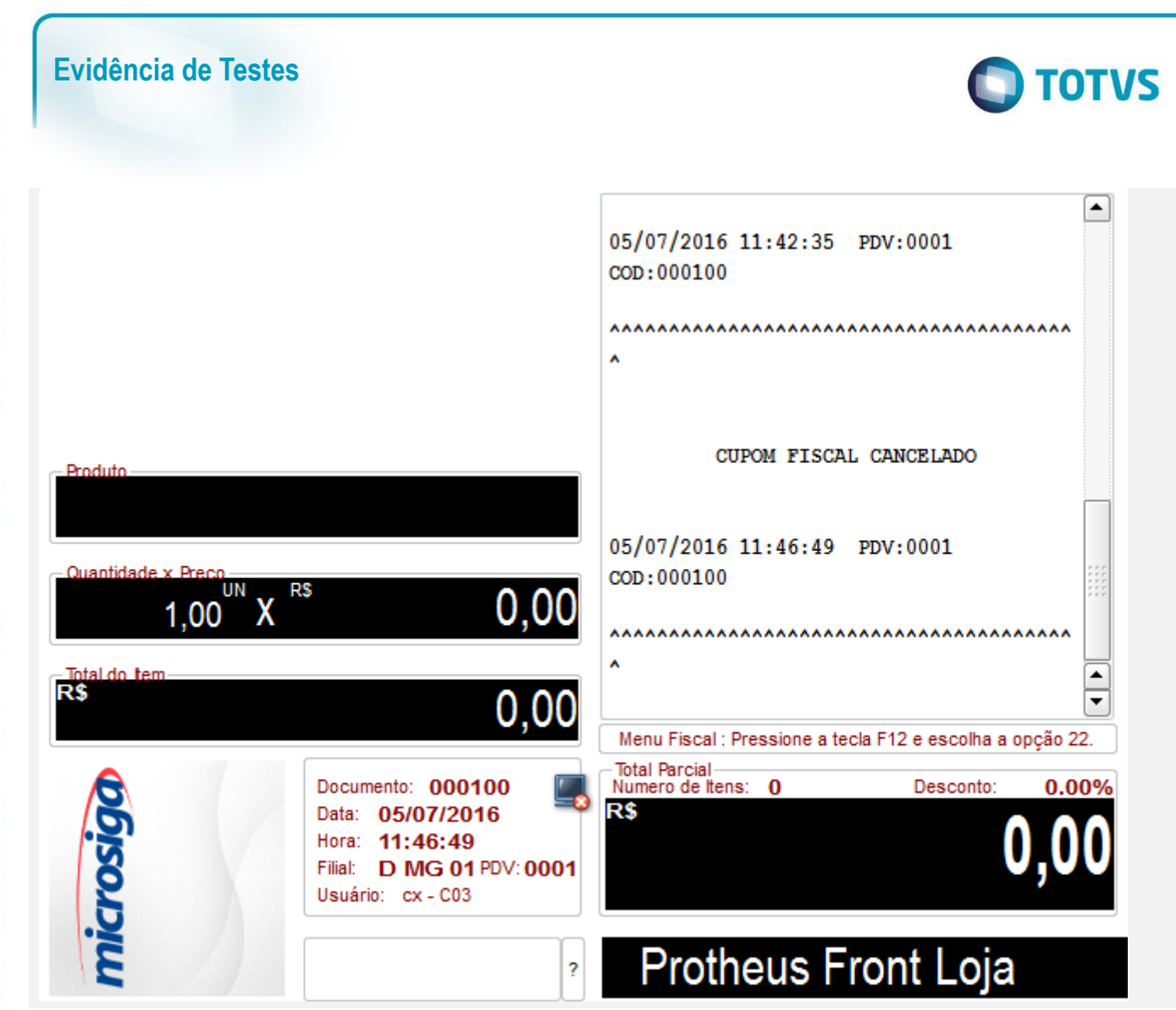

#### Teste Integrado (Equipe de Testes)

[Descrever a sequência dos testes realizados em detalhes e os resultados atingidos. O Print Screen de telas é opcional]

#### Teste Automatizado (Central de Automação) [Opcional]

[Informar as suítes executadas e descrever os resultados atingidos]

#### Dicionário de Dados (Codificação) [Opcional]

[O objetivo é incluir o print-screen da tela do dicionário de dados atualizado quando necessário.]

#### 2. Outras Evidências

O objetivo é indicar para a equipe de Testes que a informação criada deve ser validada, como por exemplo, publicação de ponto de entrada, etc.